## **Texas Education Agency**

## Texas Records Exchange Education Service Center Hands-On Computer Training

*Scenario 3:* Student moves from one campus (referred to as Exiting School) and relocates to a new campus/district (referred to as Requesting School). The primary objective of this scenario is to demonstrate the steps for *holding for grades* transfer request using TREx.

|                                                           | j j                    |
|-----------------------------------------------------------|------------------------|
|                                                           | -                      |
| (Requesting School) (Exiting School)                      |                        |
| 2 Receiving registrar logs into TEA SE to authenticate.   |                        |
| 3 Receiving registrar selects the TREx application and    |                        |
| on the home page of TREx in the Request area              |                        |
| select the request a student record/transcript link.      |                        |
| 4 Receiving registrar has the option to enter identifying |                        |
| information and search for the student's last school of   |                        |
| enrollment using PID.                                     |                        |
| 5a Once the last school of enrollment is determined the   |                        |
| Receiving registrar initiates a request for student       |                        |
| record/transcript through TREx.                           |                        |
| 5b Also on the home page, in the Requests area, select    |                        |
| the Pending outbound requests link. This will display     |                        |
| the outbound pending request along with the status.       |                        |
| 6 Exiting registrar logs into TREx to ch                  | neck for requests by   |
| selecting the Inbound request link (lis                   | sted as the first link |
| in the top left corner on the TREx ho                     | ome page).             |
| 7a The student's name is listed in the lo                 | ower portion of the    |
| next screen. Select the radio button                      | for the student that   |
| needs to be acted on. Chose either                        | the Fulfill, Hold for  |
| grades, or Reject button. In this case                    | e, select the Hold for |
| grades option.                                            |                        |
| 7b A text box will appear and the Exiting                 | g registrar enters     |
| the reason for holding grades.                            |                        |
|                                                           |                        |
| Note all comments added become a                          | permanent record.      |
| 9 Exiting registrar selects the student's                 | s record from TREx     |
| and chooses the send button, so the                       | Requesting             |
| campus can see the updated status.                        | · •                    |
| 10 Description registrer long into TDEx and at the home   |                        |
| TO Receiving registrar logs into TREX and at the nome     |                        |
| page selects the inbound requests to see their recent     |                        |
|                                                           |                        |